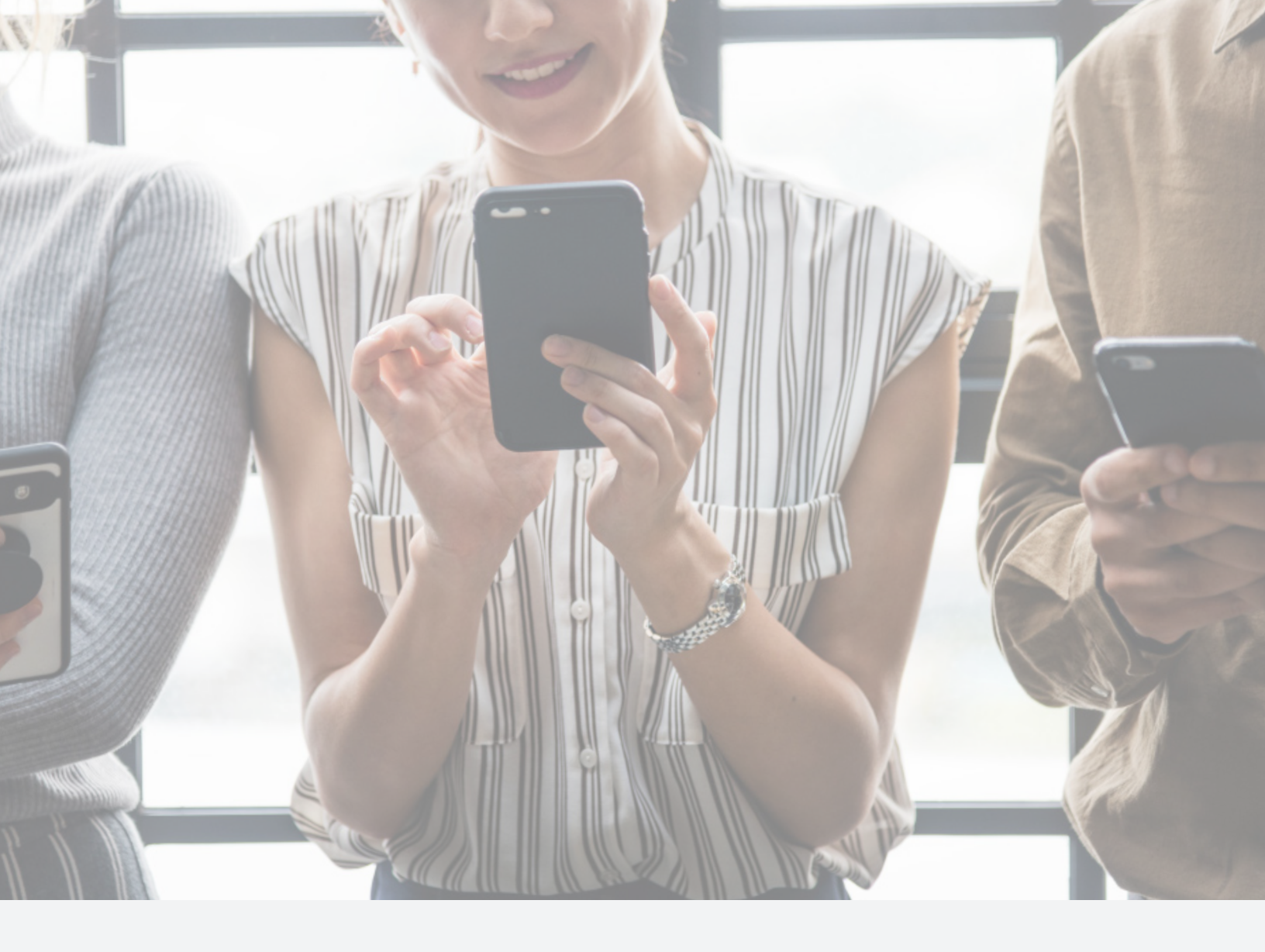

### **iOS Mobile App** Installation and User Guide

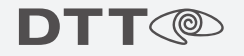

## **Table of Contents**

| App Prerequisites         | 2     |
|---------------------------|-------|
| Opening the App           | 2     |
| Live Video                | 3-4   |
| Landscape and Full Screen | 5-6   |
| Creating Custom Views     | 6-7   |
| Editing Custom Views      | 8     |
| Viewing Custom Views      | 9     |
| Deleting Custom View      | 10    |
| Recorded Video            | 11-12 |
| Recorded Video Controls   | 13    |
| Mobile App Settings       | 14    |

# **App Prerequisites**

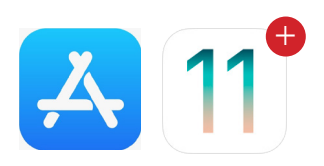

- **1** iOS 11 or greater
- **2** MyDTT<sup>™</sup> account with owner/team level access to locations.
- 3 If locations utilize either Palo Alto Global Protect or Cisco

AnyConnect VPN solutions, prior connection to those apps is required.

# **Opening the App**

#### Login to the DTT iOS Mobile Application

*If the DTT iOS mobile app is not already open, locate the DTT mobile application icon and tap on it.* 

- From the login screen, tap on the "Username" field and enter your MyDTT<sup>™</sup> username.
- 2 Tap on the "Password" field and enter yourMyDTT™ password.

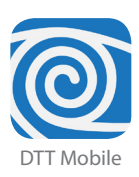

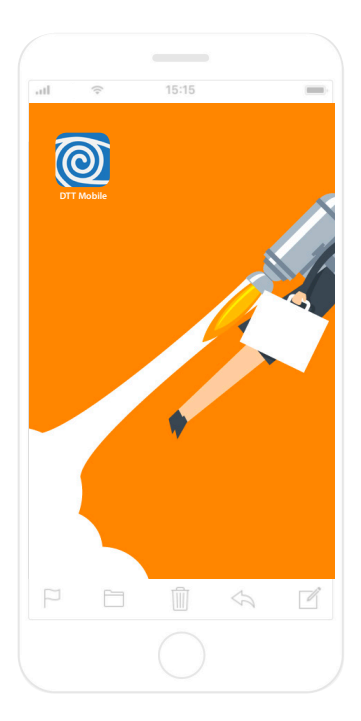

- **3** Optional tap on the "Remember Me" slider to save your username and password for future use.
- **4** Tap on the "Sign In" button.
- 5 Note: TouchID capability is coming soon!

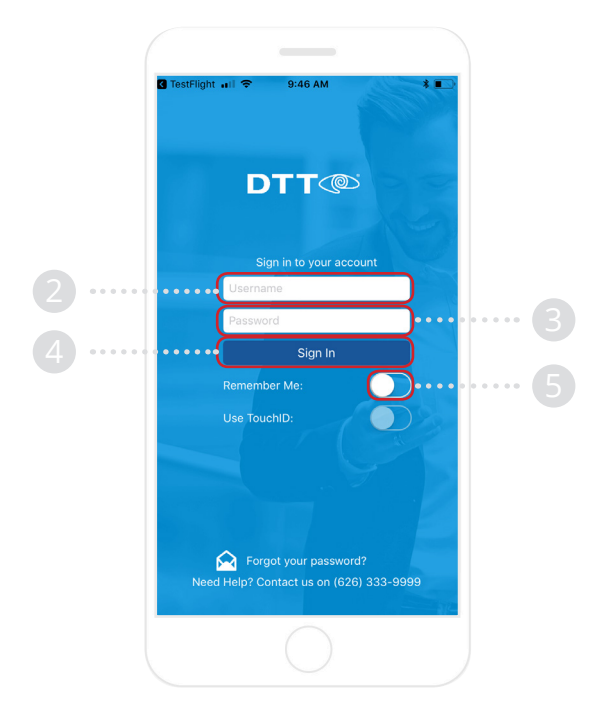

8 cams

8 cams

8 cams

8 cams

8 cams

8 cams

8 cams

24 cams

8 cams

8 cams

8 cams

8 cam

### **Live Video**

#### **Navigating Live Video**

- Tap on the "Live Video" button at the top of the menu to open live video for your locations.
- **2** Tap on any location to begin viewing cameras.

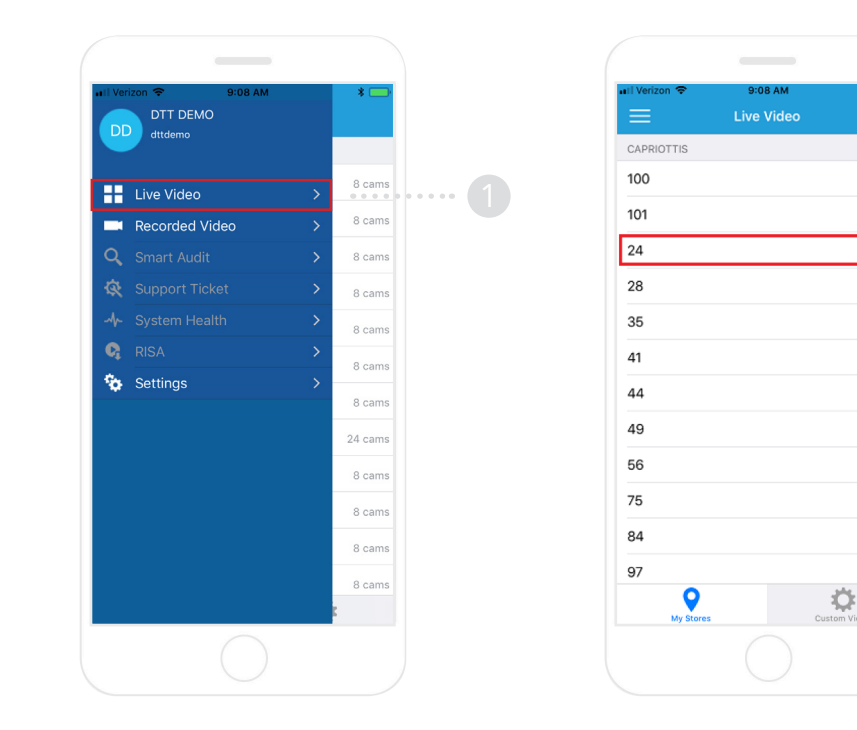

- **3** Tap on the **4** boxes on the top right of the screen to increase the size of each screen.
- **4** Tap on the **9** boxes on the top right of the screen to increase the size of each screen.

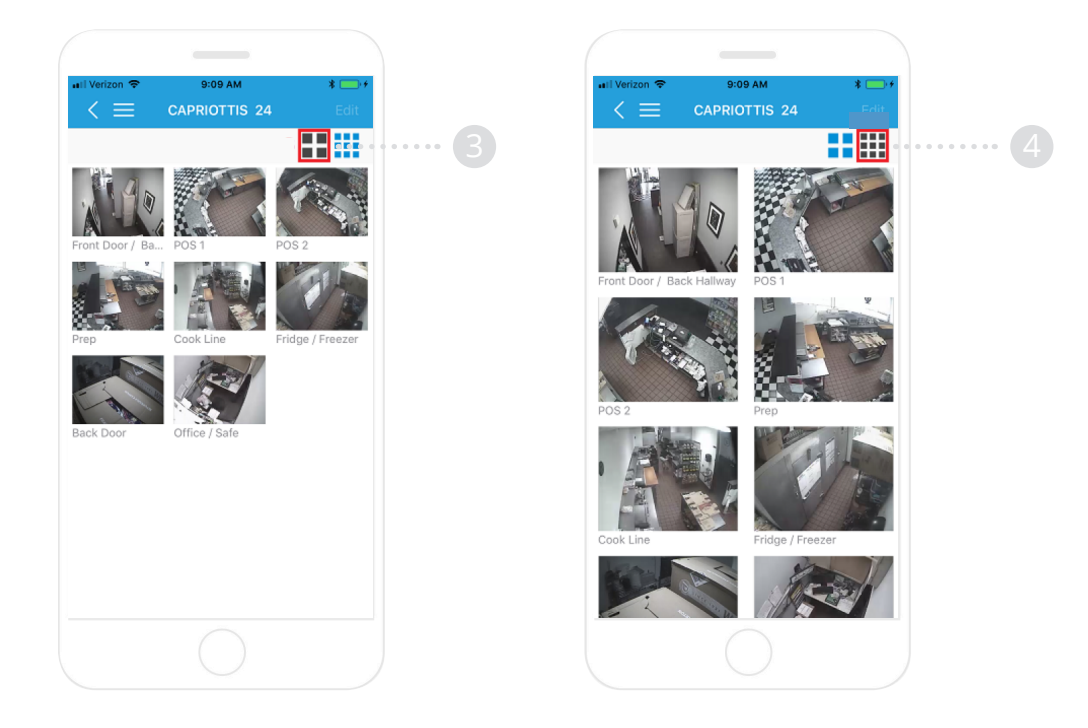

## Landscape and Full Screen

- **1** To view any camera in full screen in live view, tap on any camera that you wish to view.
- 2 To listen to audio, tap on the audio icon on the bottom left section of the screen.
- **3** To save a screenshot of the current view, tap on the camera image on the bottom right section of the screen.

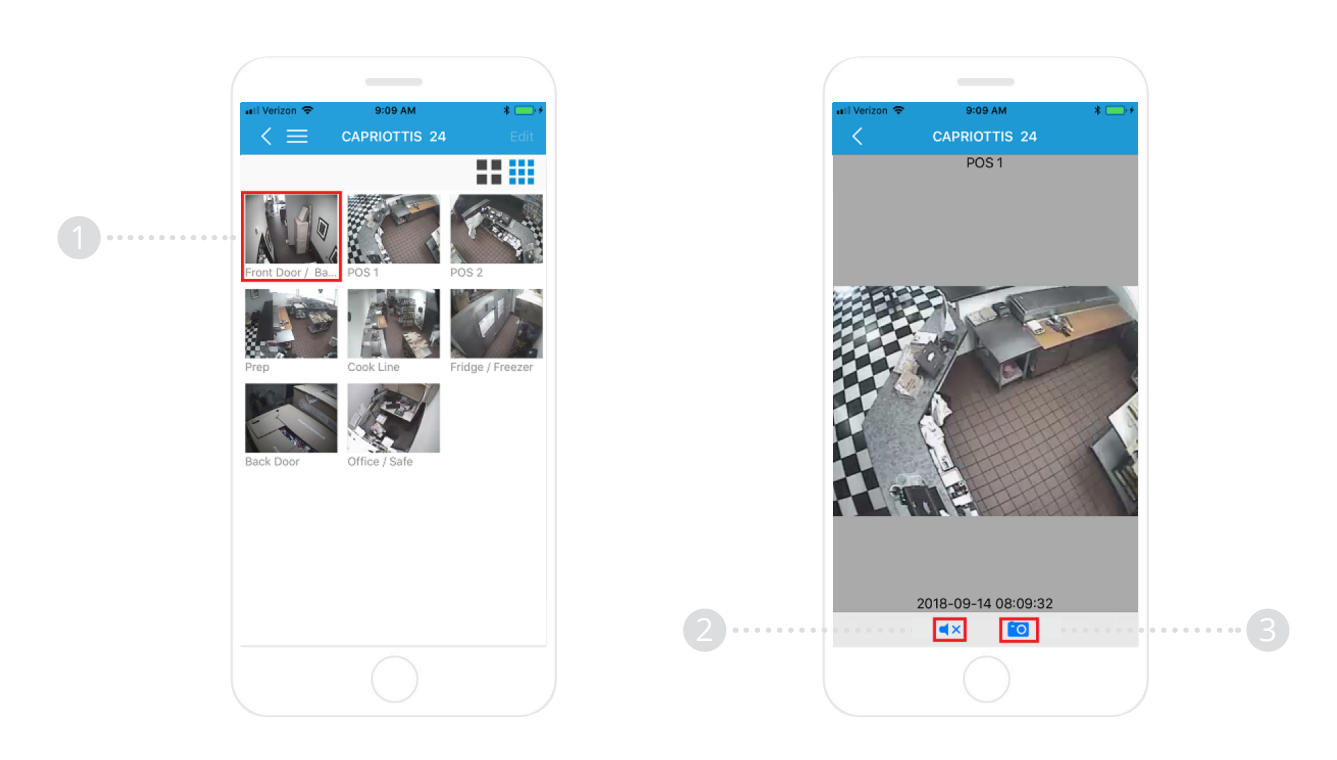

**4** - To view the image in landscape mode, turn your phone 90 degrees.

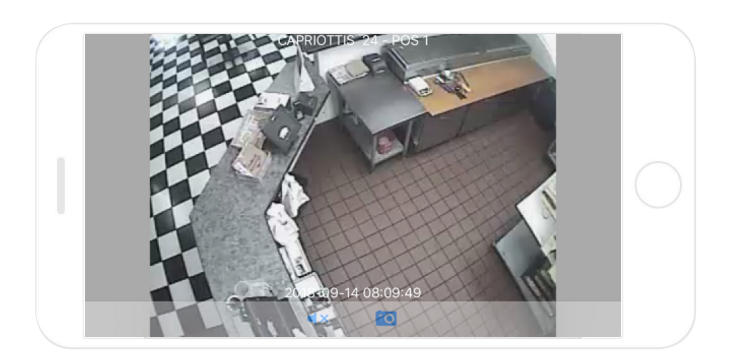

### **Creating Custom Views**

**1** - In the "Live Video" menu, tap on the "Custom Views" button on the bottom right section of the screen.

**2** - Tap on the "Add View" button to start adding a custom view.

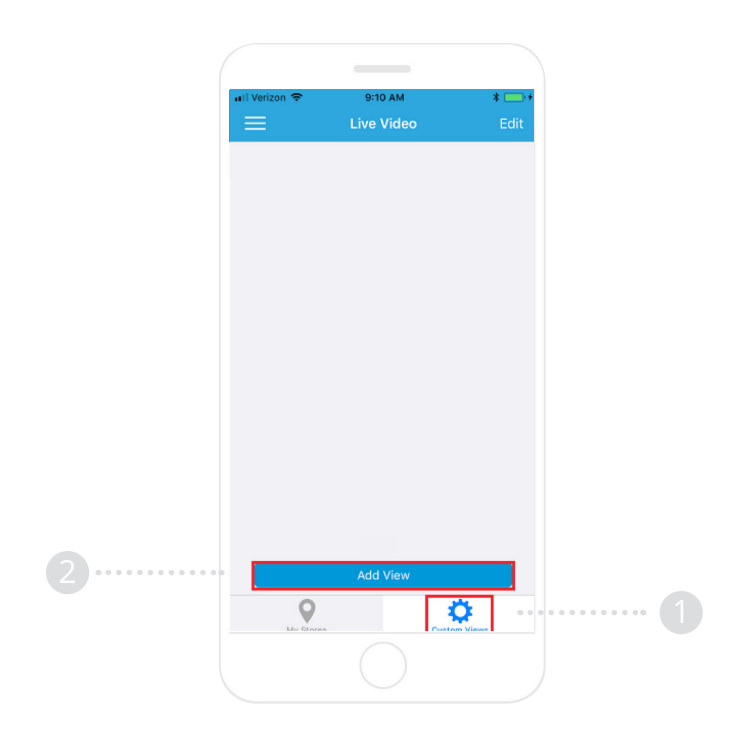

- **3** Tap on the "View Name" field and enter the name you would like the custom view to have.
- **4** Tap on the group you would like to add cameras from.
- **5** Tap on the store number you would like to add cameras from.
- **6** Tap on the checkbox of each camera that you would like to add.
- 7 Tap on the "Done" button on the top right section of the screen to save the custom view.

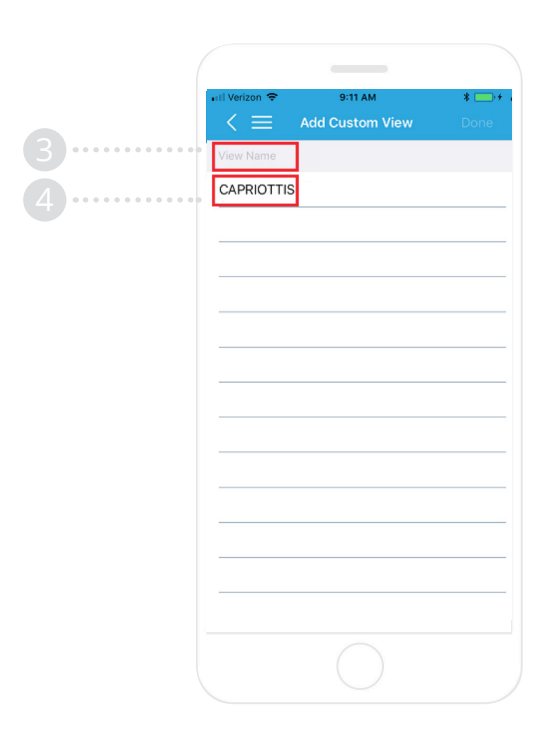

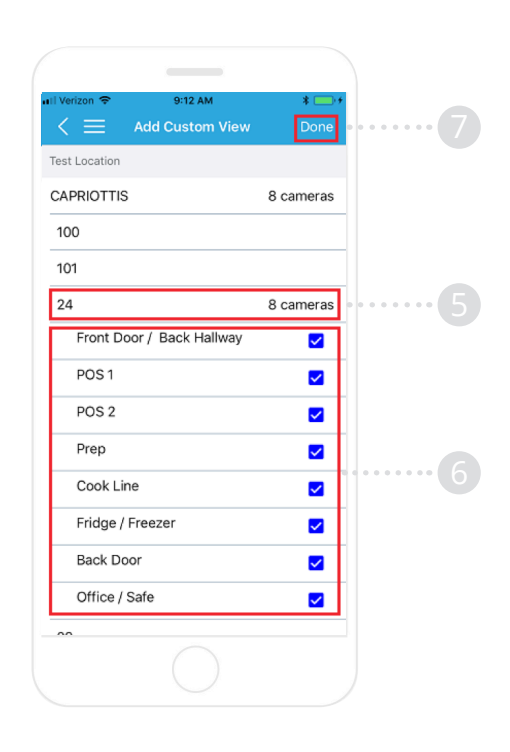

## **Edit Custom Views**

- **1** In the "Custom Views" menu, tap on the edit button on the top right corner of the screen.
- 2 Tap on the custom view you would like to edit.
- **3** Tap on the group you would like to add / remove cameras from.
- **4** Tap on the store number you would like to add / remove cameras from.
- **5** Tap on the name of the cameras that you would like to add / remove.
- **6** Tap on "Done" to save the custom view.

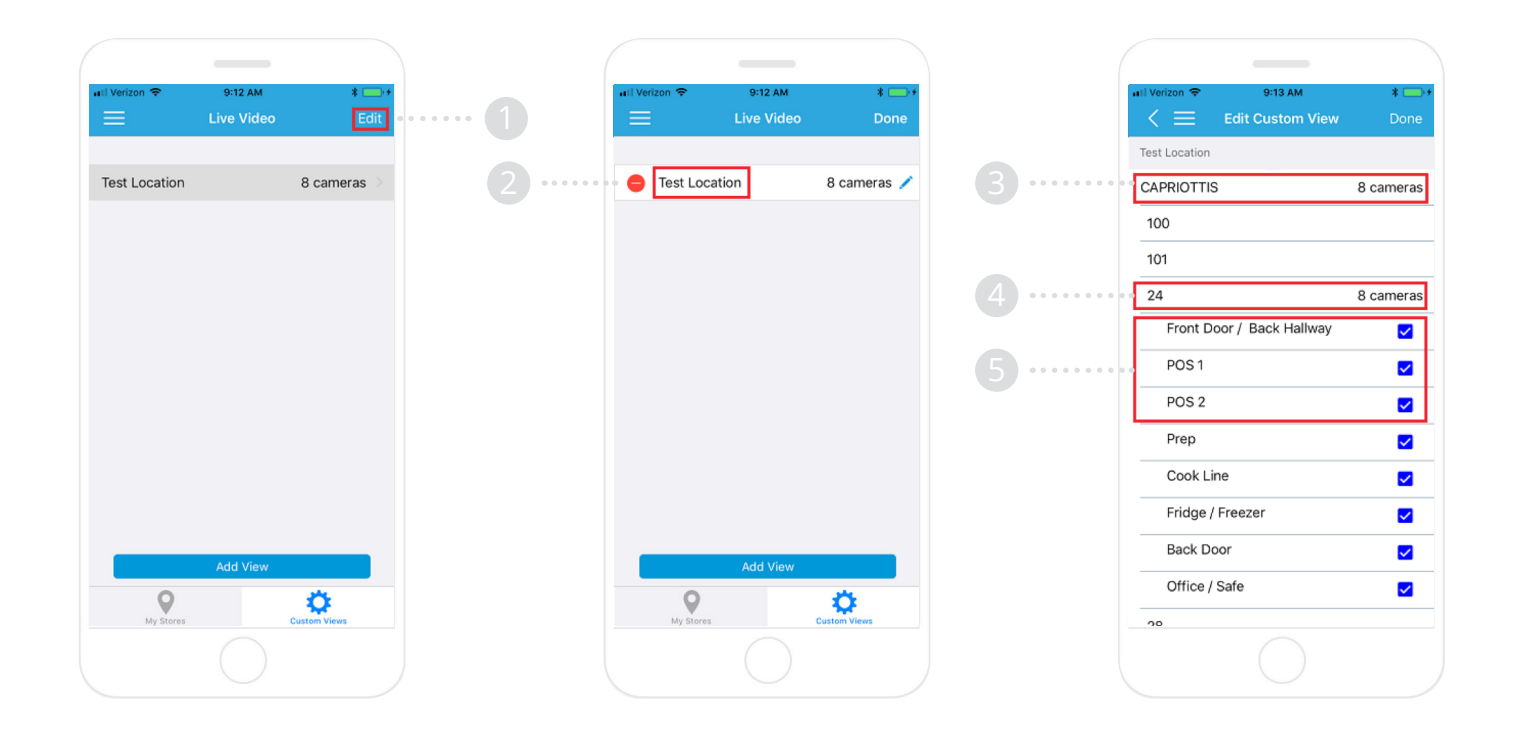

# **Viewing Custom Views**

- **1** In the "Custom Views" menu, tap on the custom view you would like to view.
- **2** To remove cameras from the custom view, tap "Edit" on the top right corner of the screen.
- **3** Tap on the red "X" on any camera you would like to remove.
- **4** Tap "Done" to save the custom view.

*Note:* These cameras are removed from the custom view until they are added again.

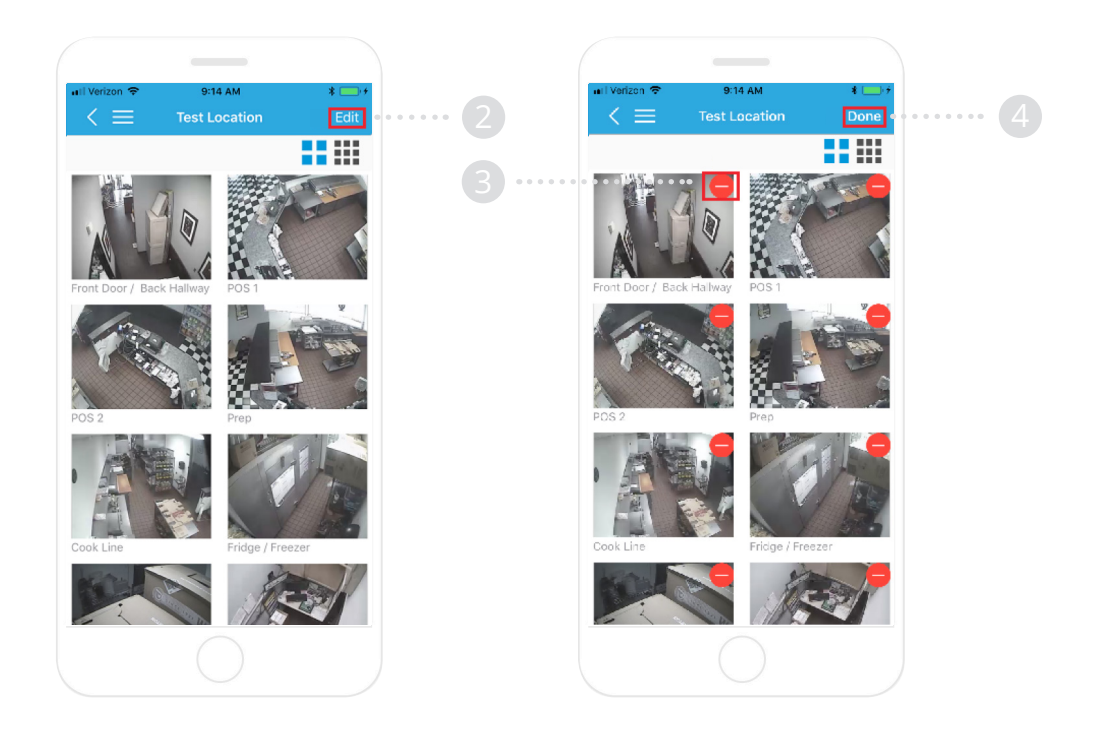

# **Deleting Custom Views**

- 1 In the "Custom Views" menu, tap on "Edit".
- Tap on the "Minus" symbol on the left side of the custom view name.
- Tap on the "Delete" button on the right side of the screen.
- Tap "Done" to confirm deletion of the custom view.

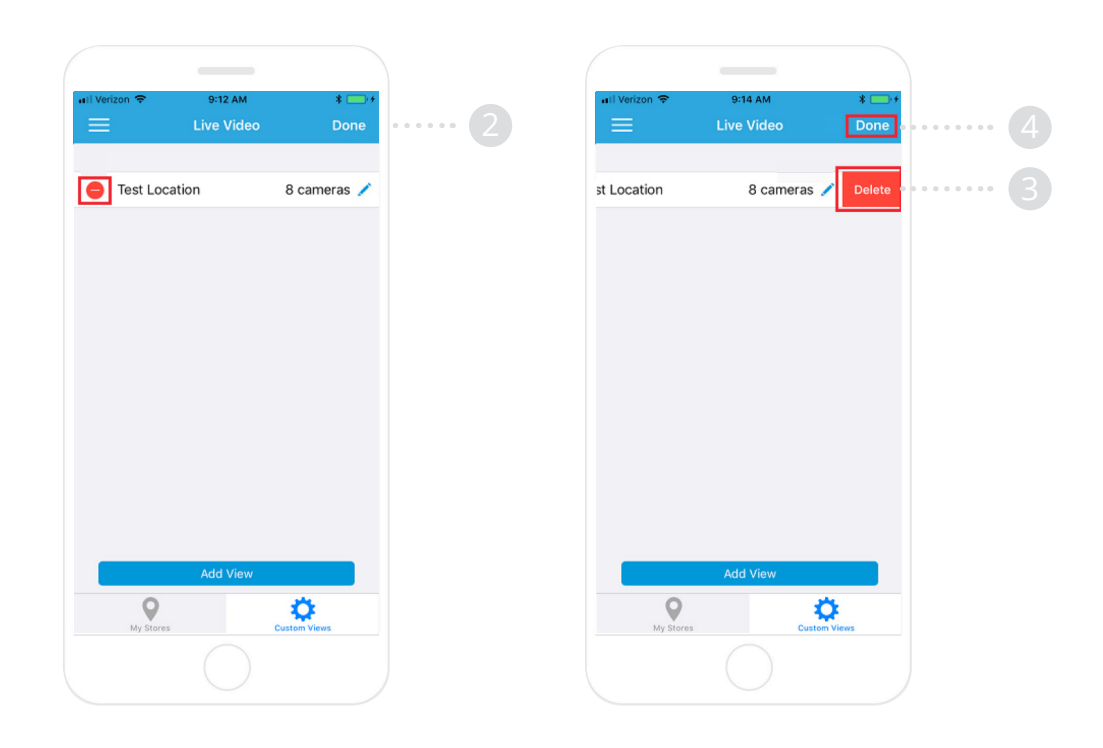

## **Recorded Video**

#### **Navigating Recorded Video**

- 1 From the main menu, tap on "Recorded Video".
- 2 Tap on "Select Location".
- **3** Tap on the store number you wish to view a camera from.
- 4 Tap on "Select Camera".

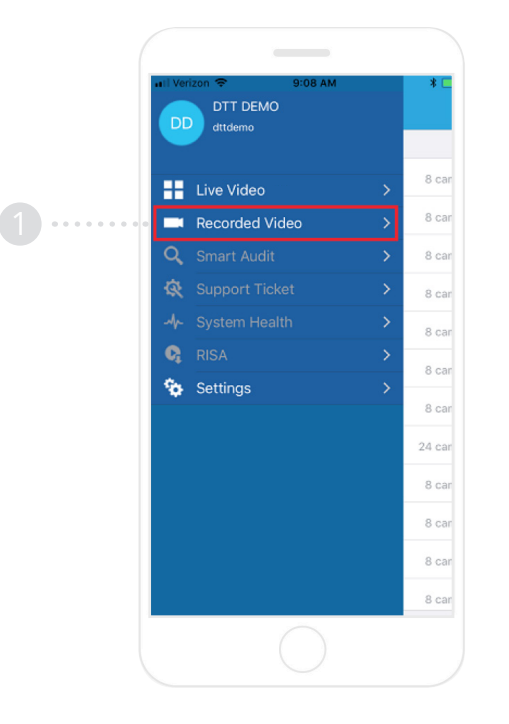

| 🖬 l Verizon 🗢 | 9:15 AM        | * 📖 + |
|---------------|----------------|-------|
|               | Recorded Video | Done  |
| Select Loca   | ition          | >     |
| Select Cam    | era            | >     |
| Select Date   |                | >     |
| Select Time   | 9              | >     |
|               |                |       |
|               |                |       |
|               |                |       |
|               |                |       |
|               |                |       |
|               |                |       |
|               |                |       |
|               |                |       |
|               |                |       |
|               |                |       |
|               |                |       |
|               |                |       |
|               |                |       |

- **5** Select the camera you wish to view recorded video.
- **6** Tap "Select Date".
- 7 Select a date.
- 8 Tap "Select Time".
- 9 Select the time you wish to view recorded video for.
- **10** Tap "Done" to begin recorded video viewing.

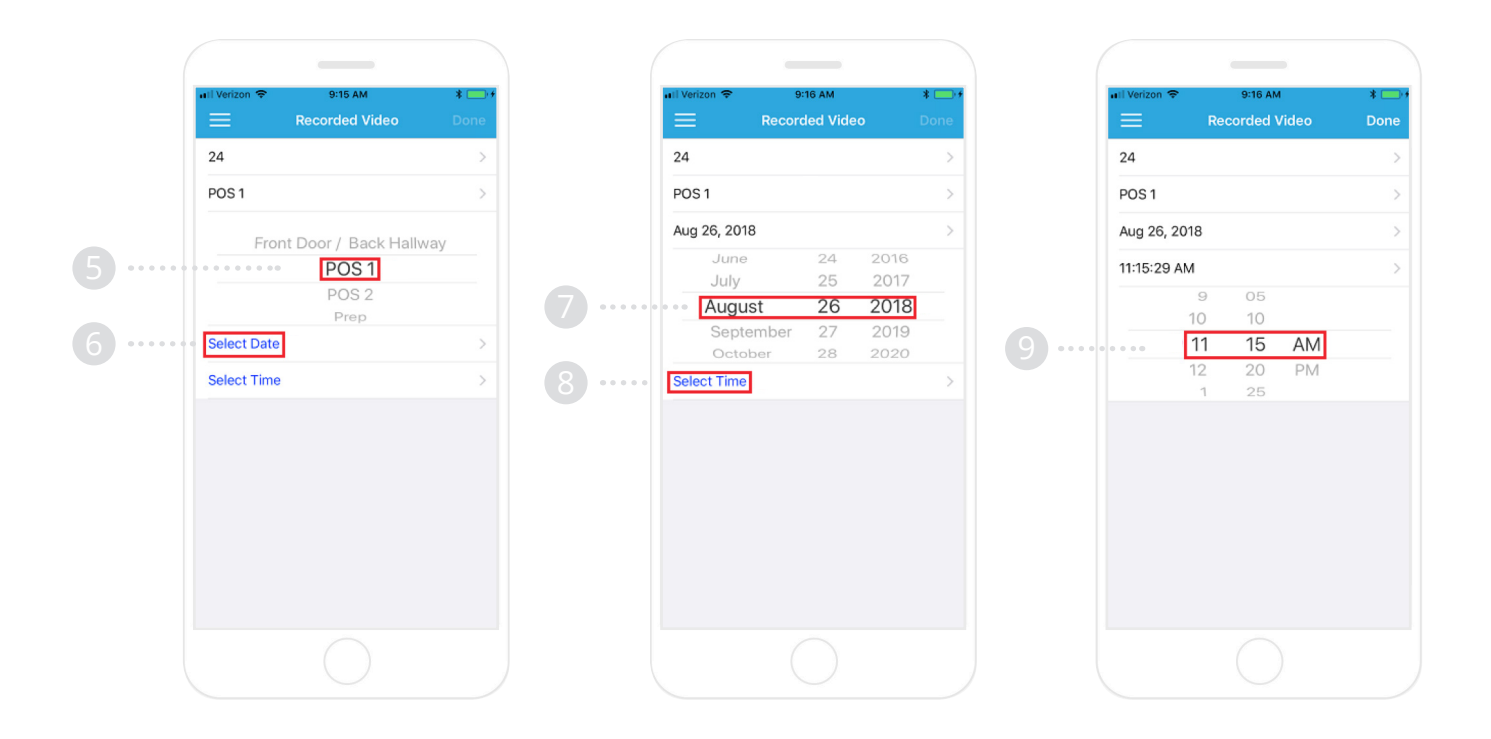

## **Recorded Video Controls**

- 1 The pause button at the bottom of the screen will pause video (To resume video, tap the pause button again).
- **2** The forward arrow will skip forward 5 minutes.
- **3** The backward arrow will skip backward 5 minutes.
- **4** Dragging the ball on the progress bar will skip to the time on the video, based on its position.
- **5** To take a screenshot of the current image, tap on the camera symbol.
- **6** To toggle audio, tap on the audio symbol.

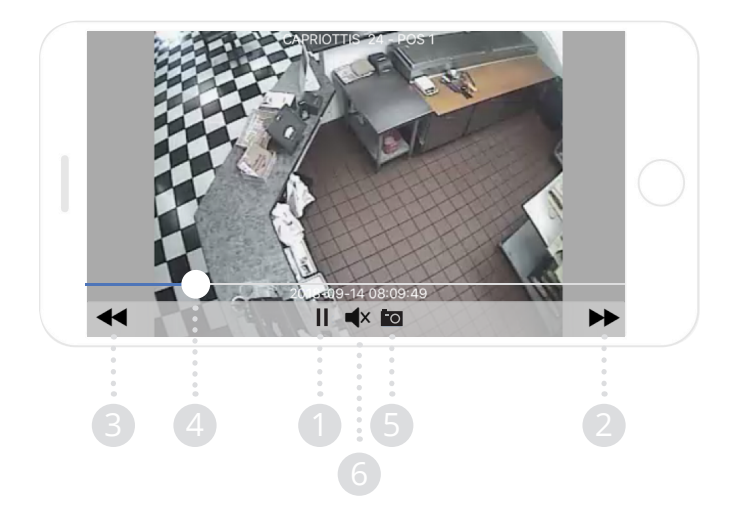

# **Mobile App Settings**

- 1 To open the mobile app settings, open the main menu and tap "Settings".
- **2** Toggle the"Remember Me" button to automatically save your login credentials.
- **3** TouchID functionality coming soon.
- **4** Tap "Sign Out" to log out of the application.

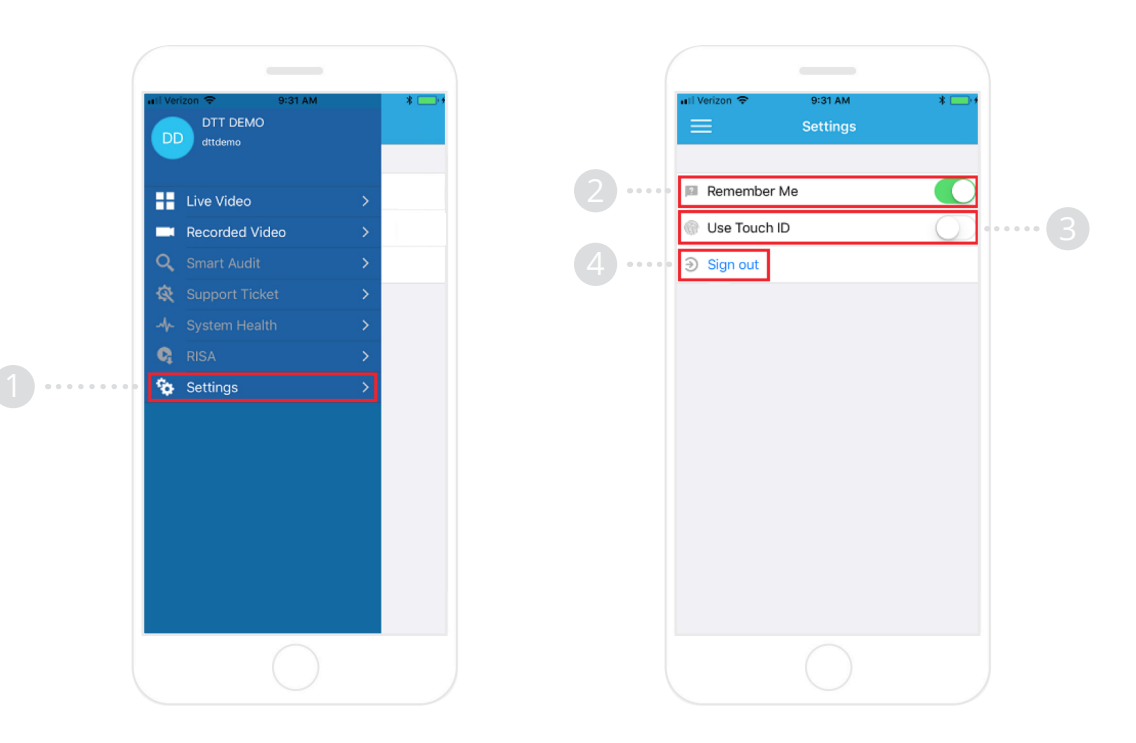